## FTP protokol

Nakon što se kreira web prezentacija (koja se najčešće sastoji od html i css dokumenata), potrebno je sve ove dokumente prebaciti (upload) na web server.

Web server je računar na kom se nalaze web stranice (<u>https://hr.wikipedia.org/wiki/Web\_server</u>). Na svaki, pa i ovaj računar, moguće je kopirati dokumente sa npr. DVD-a ili USB fleš memorije. Ovo se veoma rijetko radi jer se najčešće web ne nalazi u blizini (češće je u drugoj državi) pa mu nije moguće fizički prići. Drugi način je da se nekome ko je u okruženju web servera (npr. neki administrator) dokumenti pošalju mailom. I ovo se veoma rijetko radi jer web prezentacija može biti ogromna a i veliki je broj vlasnika i autora prezentacija pa administratori to ne mogu fizički stići. Zato je najčešće korišteni način objavljivanja web prezentacije na web serveru da to dizajneri urade sami, korišćenjem FTP protokola (<u>https://hr.wikipedia.org/wiki/FTP</u>).

Kao što web server ima svoju web adresu (npr. <u>www.salapura.com</u> koja za pristup koristi http protokol po portu 80) tako ima i svoju ftp adresu (<u>ftp.salapura.com</u> koristi ftp protokol po portu 21). Pristup je dozvoljen samo vlasniku i zaštićen je korisničkim imenom i lozinkom.

Ova adresa se može kucati u exploreru (windows explorer), mnogo elegantnije i lakše je koristiti neki od programa, tzv ftp klijenti. Preporuka je FileZilla (<u>https://filezilla-project.org/download.php?type=client</u>).

Za ftp pristup je potrebno znati korisničko ime, lozinku te IP adresu servera, a u nekim situacijama i naziv foldera u kom će biti smješteni dokumenti koji čine web prezentaciju.

Na početku je potrebno definisati parametre pristupa našj web lokaciji (File->Site manager) – ovo se radi za svaki server koji imamo. Mi imamo jedan server i za njega ćemo pripremiti konekciju (New site)

| Site Manager        | ×                                                  |
|---------------------|----------------------------------------------------|
| Select entry:       | General Advanced Transfer Settings Charset         |
| My Sites            | Protocol: FTP - File Transfer Protocol ~           |
| - When site         | Host: 81.93.64.35 Port: 21                         |
| - Handpollener.<br> | Encryption: Use explicit FTP over TLS if available |
| - Santossain.       | Logon Type: Normal ~                               |
|                     | User: student                                      |
|                     | Pass <u>w</u> ord:                                 |
|                     | Background color: None V<br>Comments:              |
| New site New folder | pasword je:                                        |
| New Bookmark Rename | Product (                                          |
| Delete Duplicate    | ×                                                  |
|                     | <u>C</u> onnect <u>O</u> K Cancel                  |

A u kartici Advanced je potrebno unijeti naziv foldera.

| General Advanced     | Transfer Settings | Charset |        |
|----------------------|-------------------|---------|--------|
| Server type: Defau   | It (Autodetect)   |         | $\sim$ |
| Bypass proxy         |                   |         |        |
| Default local direct | ory:              |         |        |
|                      |                   |         | Browse |
| Default remote dire  | ectory:           |         |        |
| /Sasa_Salapura       |                   |         |        |
| Use synchronize      | d browsing        |         |        |
|                      | arison            |         |        |
| 0 Hours,             | 0 🔶 Minutes       |         |        |

Za svakog studenta je kreiran njegov folder, stablo izgleda ovako i ova imena treba koristiti u gornjem prozoru:

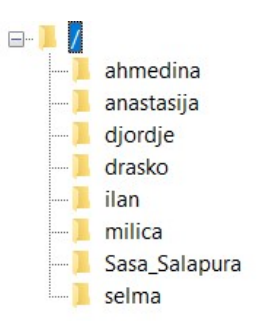

U slučaju da se ne koristi FileZilla već se pristupa direktno iz eksplorera, to bi izgledalo ovako: unese se adresa <u>ftp://81.93.64.35/ahmedina</u> a onda i tražene vrijednosti za korisničko ime I lozinku:

| ⇒ •      | · ↑ 🛄 >                       | The Intern                      | et > 81.93.6                      | 54.35 > ahn                      | nedina                     |                           | ~            | ×    | Search a  | hmedina |  |
|----------|-------------------------------|---------------------------------|-----------------------------------|----------------------------------|----------------------------|---------------------------|--------------|------|-----------|---------|--|
| g On A   | As                            |                                 |                                   |                                  |                            |                           | ×            | Nork | ing on it |         |  |
| <b>1</b> | Either the sen<br>accepted.   | ver does not a                  | allow anonymo                     | us <mark>l</mark> ogins or th    | e e-mail a                 | ddress was                | s not        |      |           |         |  |
|          | FTP server:                   | 81.93.64.3                      | 5                                 |                                  |                            |                           |              |      |           |         |  |
|          | <u>U</u> ser name:            | 1                               |                                   |                                  |                            | ~                         |              |      |           |         |  |
|          | Password:                     |                                 |                                   |                                  |                            |                           |              |      |           |         |  |
|          | After you log                 | on, you can a                   | dd this server                    | to your Favorit                  | es and ret                 | urn to it ea              | sily.        |      |           |         |  |
|          | FTP does not<br>server. To pr | encrypt or en<br>otect the seci | code password<br>urity of your pa | ls or data befo<br>sswords and o | ore sending<br>lata, use V | g them to t<br>NebDAV ins | he<br>stead. |      |           |         |  |
|          |                               |                                 |                                   |                                  |                            |                           |              |      |           |         |  |

Nakon uspješne konekcije, radni ekran bi treba izgledati kao na slici

| 🔁 New site - student@81.93.64.35 - FileZilla                                  | – 🗆 🗙                                                   |
|-------------------------------------------------------------------------------|---------------------------------------------------------|
| Eile Edit View Iransfer Server Bookmarks Help                                 |                                                         |
| ₩ • 8 • • • • • • • • • • • • • • • • •                                       |                                                         |
| Host: Username: Password: Port: Quicko                                        | nnect -                                                 |
| Status: TLS connection established.                                           | ^                                                       |
| Status: Logged in<br>Status: Retrieving directory listing of "/Sasa Salapura" |                                                         |
| Status: Directory listing of "/Sasa_Salapura" successful                      |                                                         |
| Local site: C:\Users\sasa.salapura\Documents\                                 | Remote site: /Sasa_Salapura                             |
| - To Contacts                                                                 |                                                         |
| 🧵 Cookies                                                                     | 🧵 ahmedina                                              |
| 👜 📠 Desktop                                                                   |                                                         |
| B Documents                                                                   |                                                         |
| Downloads                                                                     | drasko                                                  |
| Filename Filesize Filetype Last modified                                      | - Ilan                                                  |
|                                                                               | Sasa Salapura                                           |
| FTP protokol-upload.docx 13.043 Microsoft 03/31/20 19:21                      | selma                                                   |
| -\$P protokol-upload.docx 162 Microsoft 03/31/20 19:10                        |                                                         |
| ~WRL0005.tmp 12.187 TMP File 03/31/20 19:10                                   | Filename Filesize Filetype Last modifi Permissi Owner/G |
| LOGO13.png 39.213 PNG File 03/30/20 19:03                                     |                                                         |
| Spefault.rdp 2.286 Remote De 03/30/20 18:48                                   | index.php 98 PHP File 03/26/20 1 adfrw (0 student       |
| lekcija pokretanje NetBeans.docx 950.573 Microsoft 03/22/20 12:21             |                                                         |
| desktop.ini 402 Configurati 03/13/20 19:41                                    |                                                         |
| Protect my buba.pptx 12.176.1 Microsoft P 02/23/20 15:22                      |                                                         |
| 490.383 IrfanView JP 02/23/20 13:54                                           |                                                         |
| 50 files and 13 directories. Total size: 379.689.110 bytes                    | 1 file. Total size: 98 bytes                            |
| Server/Local file Direc Remote file                                           | Size Priority Status                                    |
|                                                                               |                                                         |
|                                                                               |                                                         |
|                                                                               |                                                         |
| Queued files Failed transfers Successful transfers                            |                                                         |
|                                                                               | 🔒 🔯 🔞 Queue: empty 🛛 🗣                                  |
|                                                                               |                                                         |

Na lijevoj polovini su dokumenti koji se nalaze na **lokalnom računaru**. Desna polovina prikazuje dokumente koji se nalaze na **web serveru**.

Sada je veoma lako kopirati dokument sa lokalnog računara na udaljeni server: dovoljno je dokument na lijevoj strani (lokalni) prevući na desnu stranu (udaljeni)!!!!

| Image: Status       Status                                                                                                    | Eile Edit View Iransfer Server Bookr                                                                                                    | la<br>narks <u>H</u> elp                                                                           |                                                    |          |                                                                                                    |          |          |                                      |                                       | -     | 5 |
|----------------------------------------------------------------------------------------------------|----------------------------------------------------------------------------------------------------|----------------------------------------------------------------------------------------------------|----------------------------------------------------|----------|----------------------------------------------------------------------------------------------------|----------|----------|--------------------------------------|---------------------------------------|-------|---|
| Hot:       Usename       Passgord:       Port       Quickconnect         Status:       Stating upload of C\Users\saas.aslapura\Documents\LOGO13.png         Status:       File transfer successful, transferred 39.213 hytes in 1 second         Status:       File transfer successful, transferred 39.213 hytes in 1 second         Local site:       C\Users\saas.aslapura\Documents\ <ul> <li>Passgord:</li> <li>Passgord:</li></ul>                                                                                                    | ₩ • <b>8777</b> # 0 # 8                                                                                                    | 🗽 🗊 🏋 🖉 🕅                                                                                          |                                                    |          |                                                                                                    |          |          |                                      |                                       |       |   |
| Status Stating upload of C/Users/sasa.aalapura/Documents/LOGO13.png<br>File transfer saccessful, transferred 39.213 bytes in 1 second<br>Status Directory listing of 7/Sas_Salapura*<br>Directory listing of 7/Sas_Salapura*<br>Directory listing of 7/Sas_Salapura*<br>Directory listing of 7/Sas_Salapura*<br>Directory listing of 7/Sas_Salapura*<br>Directory listing of 7/Sas_Salapura*<br>Directory listing of 7/Sas_Salapura*<br>Directory listing of 7/Sas_Salapura*<br>Directory listing of 7/Sas_Salapura*<br>Directory listing of 7/Sas_Salapura*<br>Directory listing of 7/Sas_Salapura*<br>Cookles<br>Directory listing of 7/Sas_Salapura*<br>Cookles<br>Directory listing of 7/Sas_Salapura*<br>Cookles<br>Directory listing of 7/Sas_Salapura*<br>Cookles<br>Directory listing of 7/Sas_Salapura*<br>Cookles<br>Directory listing of 7/Sas_Salapura*<br>Directory listing of 7/Sas_Salapura* | Host: Username:                                                                                                    | Password:                                                                                          | Port:                                              | Quickcon | ect. 💌                                                                                               |          |          |                                      |                                       |       |   |
| Local site:       CAUSers/saas.salapura/Documents/ <ul> <li>Remote site:</li> <li>/ Saas_Salapura</li> </ul> Protocol-upload.docx <ul> <li>13.043</li> <li>Microsoft</li> <li>03/31/20 19:10</li> <li>Protocol-upload.docx             162</li> <li>Microsoft</li> <li>03/31/20 19:10</li> <li>Protocol-upload.docx             12.187</li> <li>TMP File</li> <li>03/31/20 19:10</li> <li>Vextop</li> <li>32.213</li> <li>PNOTocol-upload.docx             12.187</li> <li>Moresoft</li> <li>03/31/20 19:10</li> <li>Protocol-upload.docx             12.187</li> <li>TMP File</li> <li>03/31/20 19:10</li> <li>Vextop</li> <li>Microsoft</li> <li>03/31/20 19:10</li> <li>Vextop</li> <li>State_Salapura</li> <li>Filename             Filesize</li> <li>Filename             Filesize</li> <li>Filesize</li> <li>Microsoft</li> <li>03/31/20 19:10</li> <li>Vextop</li> <li>State Salapura</li> </ul> <ul> <li>Microsoft</li> <li>03/31/20 19:10</li> <li>Microsoft</li> <li>03/31/20 19:10</li> <li>Microsoft</li> <li>Microsoft</li> <li>03/31/20 19:10</li> <li>Microsoft</li> <li>Microsoft</li> <li>03/31/20 19:10</li> <li>Microsoft</li> <li>Microsoft</li> <li>03/31/20 19:10</li> <li>Microsoft</li> <li>Microsoft</li> <li>03/31/20 19:10</li> <li>M</li></ul>                                                                                                    | Status:         Starting upload of C:\Users\sas           Status:         File transfer successful, transfer           Status:         Retrieving directory listing of "           Status:         Directory listing of "/Sasa_Sala                                                                                                    | sa.salapura\Documents\LOGC<br>red 39.213 bytes in 1 second<br>/Sasa_Salapura"<br>ipura" successful | 13.png                                             |          |                                                                                                    |          |          |                                      |                                       |       |   |
| Filesare       Filesize       Filesize <td< td=""><td>Local site: C:\Users\sasa.salapura\Docume</td><td>ents\</td><td></td><td>~</td><td>Remote site: /Sasa_</td><td>Salapura</td><td></td><td></td><td></td><td></td><td></td></td<>                                                                                                    | Local site: C:\Users\sasa.salapura\Docume                                                                                                    | ents\                                                                                              |                                                    | ~        | Remote site: /Sasa_                                                                                  | Salapura |          |                                      |                                       |       |   |
| Filename     Filesize     Filesize     Filesize     Filesize     Filesize     Filesize     Filesize       IP protokol-upload.docx     13.043     Microsoft                                                                                                    | Contacts<br>Cookies<br>B→ Desktop<br>Desktop<br>Documents<br>B→ Documents<br>Documents                                                                                                    |                                                                                                    |                                                    | ^<br>•   | <ul> <li> ahmedina</li> <li> anastasija</li> <li> djordje</li> <li> drasko</li> <li> itan</li> </ul> |          |          |                                      |                                       |       |   |
| ITP protokol-upload.docx       13.043       Microsoft                                                                                                    | Filename                                                                                                    | Filesize Filetype                                                                                  | Last modified                                      | ^        | milica                                                                                               |          |          |                                      |                                       |       |   |
| Image: Protocolor up/deductor     102     Miclosoft     03/31/20 19:00       Image: Protocolor up/deductor     12/37 TMP File     03/31/20 19:00       Image: Voltocolor up/deductor     03/31/20 19:00       Image: Voltocolor up/deductor     03/31/20 19:00       Ima                                                                                                    | "     "     "     "     "     "     "     "     "     "     "     "     "     "     "     "     "     "     "     "     "     "     "     "     "     "     "     "     "     "     "     "     "     "     "     "     "     "     "     "     "     "     "     "     "     "     "     "     "     "     "     "     "     "     "     "     "     "     "     "     "     "     "     "     "     "     "     "     "     "     "     "     "     "     "     "     "     "     "     "     "     "     "     "     "     "     "     "     "     "     "     "     "     "     "     "     "     "     "     "     "     "     "     "     "     "     "     "     "     "     "     "     "     "     "     "     "     "     "     "     "     "     "     "     "     "     "     "     "     "     "     "     "     "     "     "     "     "     "     "     "     "     "     "     "     "     "     "     "     "     "     "     "     "     "     "     "     "     "     "     "     "     "     "     "     "     "     "     "     "     "     "     "     "     "     "     "     "     "     "     "     "     "     "     "     "     "     "     "     "     "     "     "     "     "     "     "     "     "     "     "     "     "     "     "     "     "     "     "     "     "     "     "     "     "     "     "     "     "     "     "     "     "     "     "     "     "     "     "     "     "     "     "     "     "     "     "     "     "     "     "     "     "     "     "     "     "     "     "     "     "     "     "     "     "     "     "     "     "     "     "     "     "     "     "     "     "     "     "     "     "     "     "     "     "     "     "     "     "     "     "     "     "     "     "     "     "     "     "     "     "     "     "     "     "     "     "     "     "     "     "     "     "     "     "     "     "     "     "     "     "     "     "     "     "     "     "     "     "     "     "     "     "     "     "     "     "     "     "     "     "     "     "     "     "     "     "     "     "     "     " | 13.043 Microsoft                                                                                   | 03/31/20 19:21                                     |          | 📕 Sasa_Salap<br>📕 selma                                                                              | ura      |          |                                      |                                       |       |   |
| I OCO13 png       39213       PNG File       03/30/20 19:03.         I Oco13 png       2268       Remote De       03/30/20 18:48         I Oco13 png       392.13       PNG File       03/3/20 12:1         I Oco13 png       392.13       PNG File       03/3/1/20 2         I Oco13 png       392.13       PNG File       03/3/1/20 2         I Oco13 png       392.13       PNG File       03/3/1/20 2         I Oco13 png       392.13       PNG File       03/3/1/20 2         I Oco13 png       392.13       PNG File       03/3/1/20 2         I Oco13 png       392.13       PNG File       03/3/1/20 2         I Oco13 png       392.13       PNG File       03/3/1/20 2         I Oco13 png       392.13       PNG File       03/3/1/20 2         I Oco13 png       392.13       PNG File       03/3/1/20 2         Selected 1 file. Total size: 39.311 bytes       2       files. Total size: 39.311 bytes         Selected 1 file.       Size       Piority       Status         Selected 1 file.       Direc       Remote file       Size       Piority       Status                                                                                                    | ~\$P protokol-upload.docx                                                                                                    | 12.187 TMP File                                                                                    | 03/31/20 19:10                                     |          | Filename                                                                                             | Filesize | Filetype | Last modifi Permis                   | si Owner/G                            |       |   |
| Indextpip       2.286 Remote De.       03/30/20 1848       □ indextpip       96 PH/P Hie       03/26/20 L addrw (0 student         Indextpip       950573 Microsoft       03/22/20 1221       03/22/20 1221       03/31/20 2 addrw (0 student         Image: Second Signal Signal                                                                                                    | LOGO13.png                                                                                                    | 39.213 PNG File                                                                                    | 03/30/20 19:03                                     |          | <u> </u>                                                                                             |          | 0110 611 |                                      |                                       |       |   |
| Protect my bubapptx 12.1761 Microsoft P 02/23/20 1522<br>Protect my bubapptx 12.1761 Microsoft P 02/23/20 1522<br>Selected 1 file. Total size: 39.213 bytes 2<br>Server/Local file Direc. Remote file Size Priority Status Transfers finished<br>All files have been successfully transferred to the successfully transferred to the successfull to the successfully transferred to t                                                                                                    | Default.rdp<br>ilekcija pokretanje NetBeans.docx<br>ilekcija ini                                                                                                    | 2.286 Remote De.<br>950.573 Microsoft<br>402 Configurati.                                          | 03/30/20 18:48<br>03/22/20 12:21<br>03/13/20 19:41 |          | LOGO13.png                                                                                           | 39.213   | PNG File | 03/26/20 1 adfrw<br>03/31/20 2 adfrw | 0 student<br>0 student                |       |   |
| Selected 1 file. Total size: 39.213 bytes 2 files. Total size: 39.311 bytes Server/Local file Direc_ Remote file Size Priority Status Transfers finished All files have been successfully transferred                                                                                                    | Protect my buba.pptx                                                                                                    | 12.176.1 Microsoft P.<br>490.383 IrfanView JP                                                      | 02/23/20 15:22<br>02/23/20 13:54                   | ~        |                                                                                                    |          |          |                                      |                                       |       |   |
| Server/Local file Direc. Remote file Size Priority Status Transfers finished All files have been successfully transferred transferred tran                                                                                                    | Selected 1 file. Total size: 39.213 bytes                                                                                                    |                                                                                                    |                                                    |          | 2 files. Total size: 39.3                                                                            | 11 bytes |          |                                      |                                       |       |   |
|                                                                                                    | Server/Local file Direc Remot                                                                                                    | te file                                                                                            |                                                    | S        | ze Priority Status                                                                                   |          |          | ITransfer<br>All files I<br>transfer | s finished<br>nave been success<br>ed | fully | ÷ |

Vidimo da smo našu sliku postavili na 'internet'! Kako da drugima kažemo da je postavljena i da je mogu pogledati? Za ovo nam treba web adresa servera, tj. url slike (<u>https://hr.wikipedia.org/wiki/URL</u>). Zalijepićemo web adresu servera (<u>http://nasa-prava.com/upload/</u>) i naziv slike sa putanjom (Sasa\_Salapura/LOGO13.png) i dobiti url do slike

http://nasa-prava.com/upload/Sasa\_Salapura/LOGO13.png

I to je to!